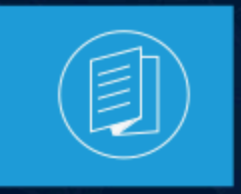

A MITEL PRODUCT GUIDE

# **MiContact Center Business**

# MiContact Center Ignite Preview Dialer User Guide

Release 9.4 Document Version 1.0

July 2022

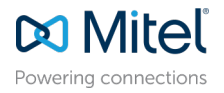

#### **Notices**

The information contained in this document is believed to be accurate in all respects but is not warranted by **Mitel Networks**<sup>™</sup> **Corporation (MITEL®).**The information is subject to change without notice and should not be construed in any way as a commitment by Mitel or any of its affiliates or subsidiaries. Mitel and its affiliates and subsidiaries assume no responsibility for any errors or omissions in this document. Revisions of this document or new editions of it may be issued to incorporate such changes. No part of this document can be reproduced or transmitted in any form or by any means - electronic or mechanical - for any purpose without written permission from Mitel Networks Corporation.

#### **Trademarks**

The trademarks, service marks, logos and graphics (collectively "Trademarks") appearing on Mitel's Internet sites or in its publications are registered and unregistered trademarks of Mitel Networks Corporation (MNC) or its subsidiaries (collectively "Mitel") or others. Use of the Trademarks is prohibited without the express consent from Mitel. Please contact our legal department at legal@mitel.com for additional information. For a list of the worldwide Mitel Networks Corporation registered trademarks, please refer to the website:http://www.mitel.com/trademarks.

<sup>®</sup>,<sup>™</sup> Trademark of Mitel Networks Corporation

© Copyright 2022, Mitel Networks Corporation

All rights reserved

# Contents

| 1 Introduction                                     | 1 |   |
|----------------------------------------------------|---|---|
| 1.1 Overview                                       |   |   |
| 1.2 About this manual                              |   |   |
| 1.3 Requirements for running Ignite Preview Dialer |   |   |
| 1.4 Features of Ignite Preview Dialer              | 2 | ) |

| 2 About Ignite Preview Dialer       | 3  |
|-------------------------------------|----|
| 2.1 Overview                        |    |
| 2.2 Accessing Ignite Preview Dialer | 3  |
| 2.3 Working with Campaigns          | 3  |
| 2.3.1 Managing existing Campaigns   | 4  |
| 2.3.2 Managing Schedules            | 8  |
| 2.3.3 Managing Dispositions         | 10 |
| 2.3.4 Managing Reports              | 14 |

| 3 Agent working with Campaigns                 | 16 |
|------------------------------------------------|----|
| 3.1 Overview                                   |    |
| 3.2 Accessing Campaigns                        |    |
| 3.3 Viewing the configured scripts of Campaign |    |
| 3.4 Working with Dispositions                  | 19 |

## Introduction

This chapter contains the following sections:

- Overview
- About this manual
- Requirements for running Ignite Preview Dialer
- Features of Ignite Preview Dialer

### 1.1 Overview

The Ignite Preview Dialer is a professional service component that must be purchased and installed by professional service providers. Ignite Preview Dialer is a web application that works in conjunction with the MiContact Center Web Ignite and Your Site Explorer to increase the outbound operating efficiency of the contact center. The Ignite Preview Dialer provides the following features:

- Outbound preview call assignment, which enables you to optimize your contact center software investments.
- Reporting based on outbound call campaigns, which provides you with valuable information concerning the success and failure of your agents and outbound campaigns.

### 1.2 About this manual

This document provides a brief overview of the Ignite Preview Dialer. To make full use of this guide, you must have working knowledge of the Microsoft<sup>®</sup> Windows operating environment, Microsoft Excel, and Contact Center Management Version 9.0 or later.

For additional information about MiContact Center Web Ignite and YourSite Explorer features or options referenced in this manual, see the *Mitel Contact Center Solutions User Guide*.

### 1.3 Requirements for running Ignite Preview Dialer

The Ignite Preview Dialer is a custom software designed to meet your specific contact center needs. The Ignite Preview Dialer requires the following software to function:

• MiCC-B Version 9.0 or later

• A Contact Center Voice Employee license for each agent that needs to use the Ignite Preview Dialer.

### 1.4 Features of Ignite Preview Dialer

The Ignite Preview Dialer offers the following features:

- Flexible campaign creation
- Specific reports related to your outbound campaigns
- Managing your campaigns
- Support for creating and modifying schedules for your campaigns

## **About Ignite Preview Dialer**

This chapter contains the following sections:

- Overview
- Accessing Ignite Preview Dialer
- Working with Campaigns

### 2.1 Overview

The Ignite Preview Dialer enables contact center managers to create, configure, and run outbound preview call campaigns using the existing functionality of YourSite Explorer and MiContact Center Web Ignite. The tools required to organize and manage your campaigns are available in the YourSite Explorer after the Ignite Preview Dialer is installed.

### 2.2 Accessing Ignite Preview Dialer

To access the Ignite Preview Dialer, open a browser and type http://[Your MiCC Server IP address]/previewdialeradmin/.

The Ignite Preview Dialer home page is displayed.

| 🕅 Mitel 🕴 Ignite Preview Dialer Admi                                                                                                    | Manage          | Configure 🔻 | Report | About | Contact |
|----------------------------------------------------------------------------------------------------|-----------------|-------------|--------|-------|---------|
| Ignite Preview Dialer Admin enable<br>you to create, configure, and run<br>outbound preview call campaigns<br>using the existing functionality of<br>Contact Center Management and<br>Web Ignite. |                 |             |        |       |         |
| © 2018 - Mitel Ignite Preview Diale                                                                                                    | Admin v.2.0.2.0 |             |        |       |         |

### 2.3 Working with Campaigns

The **Campaigns** screen allows you to manage, that is, edit and define the properties of an existing campaigns; as well as create campaigns.

### 2.3.1 Managing existing Campaigns

The **Manage Current Campaigns** screen displays all the running, paused, stopped, and pending campaigns created in Ignite Preview Dialer This screen allows you to control and edit the existing campaigns using the individual campaign control buttons.

| Mitel   Ignite Pr | eview Dialer Admir        | Manage                |                       | Configure 🔻 Report About Contact                   |
|-------------------|---------------------------|-----------------------|-----------------------|----------------------------------------------------|
| Mana              | ge Current                | Campaigns             |                       |                                                    |
| Name              | Campaign Status           | Start Date            | Expiry Date           |                                                    |
| Jay Test 4        | Started                   | 8/15/2018 12:00:00 AM | 9/15/2018 12:00:00 AM | Details Dispositions Import Items Pause Force Stop |
| © 2018 - M        | itel Ignite Preview Diale | Admin v.2.0.2.0       |                       |                                                    |

To manage an existing Campaign:

- 1. Click Manage.
- 2. The Manage Current Campaigns screen is displayed. You can view all the existing campaigns.
- **3.** The buttons adjacent to the existing campaigns enable you to control individual campaigns.
  - **Details** Displays the selected campaign details in the **View Campaign Details** screen. You can also edit the details in the **View Campaign Details** screen.

Click Edit to edit the campaign details.

Click **Back to List** to navigate to the **Campaigns** screen. You can do the following modifications to the selected Campaign:

- Edit the campaign.
- · Add dispositions to the campaign.
- Import items to the campaign.
- **Dispositions** Add disposition codes to the campaign.
- Pause/Play— Pauses or plays the campaign.
- Force Stop Stops the campaign.
- **Import** Imports customer data file for the campaign.

### 2.3.1.1 Creating Campaigns:

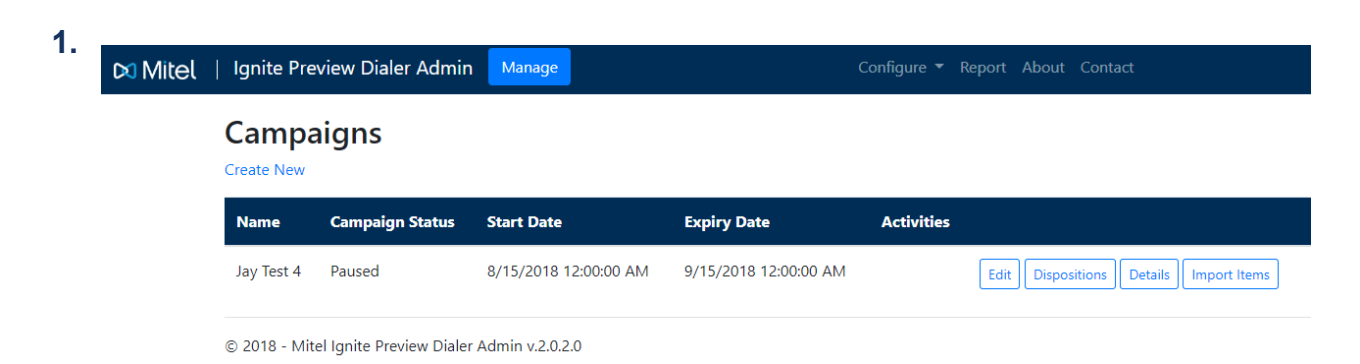

In the **Configure** drop-down list, select **Campaigns**. The **Campaigns** screen opens. **2.** Click **Create New**.

The Create Campaign screen opens.

3. In the **Create Campaign** screen, specify the following details for the campaign:

- Name— Assign a name for the campaign.
- Start Date Specify the date the campaign starts.
- **Expiry Date** Specify the date the campaign ends.
- Campaign Type Select the type of campaign:
  - **Progressive** Select this if you want the dialing to be automated after timeout.
  - **Preview** Select this if you want the dialing to be manual based on the agent acceptance.
- **Make Busy Code** Specify the make busy code to place the agent before broadcasting the campaign items.
- **Schedule** Select a schedule from the drop-down list. See (add link for creating schedule), to create a new schedule.
- Scheduled Requeue Time (sec) Specify the default duration a campaign item is placed back into the campaign after an agent selects a disposition code that performs a requeue on the campaign item.
- **MiCC Queue** Specify the queue to assign the campaign to. This monitors the number of agents in the queue to facilitate blending of inbound and outbound interactions.
- **MiCC Agent Group** Specify the agent group to assign the campaign to. This monitor the agents who are idle and the duration they have been in the idle state. This is also used to facilitate blending of inbound and outbound interactions.
- **Number of available Agents** Specify the number of agents in the queue before an item is presented to the agent.
- **Duration of available Agents** Specify the duration the agent can be idle before an item is presented to the agent.
- **Timeout** Specify the duration for which a campaign item is presented to an agent before it is automatically requeued. In progressive mode, this is the duration for which the item is presented to the agent before the system automatically forces the agent extension to dial the item.
- CPN substitution— Specify your outgoing caller ID.
- Max Requeue Count— Specify the number of times a campaign item can be requeued using the selected disposition code. Once the campaign reaches the Max Request Count, the campaign is marked as Max Requeued.

If this field is set to 0, the campaign is requeued an infinite number of times. **4.** Click **Create**.

### 2.3.1.2 To view the details of an existing Campaign:

#### 1. Navigate to **Configure > Campaign**.

2. Select the required campaign and click Details.

Alternatively, you can navigate to **Manage > View** to view the details of the campaign.

The **View Campaign Details** screen opens. You can view details of the selected campaign in this screen.

3. Click Edit to edit the existing field details.

Click Back to List to navigate to the Campaigns screen.

### 2.3.1.3 To edit an existing Campaign:

- 1. Navigate to Configure > Campaign.
- 2. Select the required campaign and click Edit.

Alternatively, you can navigate to **Manage > View** page and click **Edit**. The **Edit Campaigns** screen is displayed.

3. Once the fields are updated, click Save.

Click **Back to List** to navigate to the Campaigns screen.

### 2.3.1.4 To import customer data:

- 1. Navigate to Configure > Campaigns.
- 2. Select the desired campaign and click Import Items.

Alternatively, you can navigate to **Manage > Import** Items. The **Import Campaign Items** screen is displayed.

3. Browse to select the customer data file and click Upload.

Click **Back to List** to navigate to the **Campaigns** screen. Field mappings are displayed if a valid file is uploaded.

For details about customer data files, see Defining and modifying customer data.

### 2.3.1.5 To define and modify customer data

The customer data file contains the information displayed to agents when they are prompted to make calls using Contact Center Client. This information includes: customer names, phone numbers, scripts, and so on. The customer data files are saved in either .csv or .xlsx format.

You can upload the customer data files to the campaigns that you select. The Ignite Preview Dialer uses pre-defined fields that are associated to the first row in the customer data file, which is defined as headers of the column. The Ignite Preview Dialer supports the following column headers:

- 1. AccountNumber (Optional)
- 2. AccountName (Optional)
- 3. ContactName (Mandatory)
- 4. PlaceHolder1 (Optional)
- 5. PlaceHolder2 (Optional)
- 6. PlaceHolder3 (Optional)
- 7. PlaceHolder4 (Optional)
- 8. PlaceHolder5 (Optional)
- 9. Script1 (Optional)
- 10. Script2 (Optional)
- 11. Script3 (Optional)
- 12. Phone1 (Mandatory)
- **13.** Phone1Desc (Mandatory)
- 14. Phone2 (Optional)
- 15. Phone2Desc (Optional unless you have a Phone 2 Field)
- 16. Phone3 (Optional)
- 17. Phone3Desc (Optional unless you have a Phone 3 Field)
- 18. Phone4 (Optional)
- 19. Phone4Desc (Optional unless you have a Phone 4 Field)
- 20. Phone5 (Optional)
- 21. Phone5Desc (Optional unless you have a Phone 5 Field)
- 22. Phone6 (Optional)
- 23. Phone6Desc (Optional unless you have a Phone 6 Field)

### 2.3.2 Managing Schedules

The **Schedules** screen enables you to create a new schedule, view and edit schedules, and delete an existing schedule.

### 2.3.2.1 To create a new Schedule:

1. In the Configure drop-down list, select Schedules.

The Schedules screen opens.

| 치 Mitel | Ignite Preview Dialer Admin | Manage       | Configure 🔻 Report About Contact |
|---------|-----------------------------|--------------|----------------------------------|
|         | Schedules<br>Create New     |              |                                  |
|         | Name                        | Enabled Days |                                  |
|         |                             |              |                                  |
|         | Test Sched                  | [All]        | Edit Details Delete              |

#### 2. Click Create New.

The Create New Schedule screen is displayed.

| Create<br>New Sched | ew Dialer Admin 🗗<br>lule | Manage                |                                                 | Configure 🔻 Repo        | rt About Contact      | t                     |
|---------------------|---------------------------|-----------------------|-------------------------------------------------|-------------------------|-----------------------|-----------------------|
| Name                |                           |                       |                                                 |                         |                       |                       |
| Sunday              | Monday                    | Tuesday               | Wednesday                                       | Thursday                | Friday                | Saturday              |
| Enabled             | ☑ Enabled<br>Start Time   | Enabled<br>Start Time | <ul> <li>Enabled</li> <li>Start Time</li> </ul> | ✓ Enabled<br>Start Time | Enabled<br>Start Time | Enabled<br>Start Time |
| Start Hille         |                           |                       |                                                 |                         |                       |                       |
| :                   | 09:00 AM                  | 09:00 AM              | 09:00 AM                                        | 09:00 AM                | 09:00 AM              | :                     |
| End Time            | 09:00 AM<br>End Time      | 09:00 AM<br>End Time  | 09:00 AM<br>End Time                            | 09:00 AM<br>End Time    | 09:00 AM<br>End Time  | :<br>End Time         |

Enter the following details to create a new schedule:

- **Name** Assign the name for the schedule.
- Start Time Enter the Start Time for the campaign to start the campaign.
- End Time Enter the End Time for schedule to stop the campaign.
- **Enabled** Specify whether the day is enabled or disabled for the campaign.

#### 3. Click Create.

The new schedule is created.

### 2.3.2.2 To view the details of an existing Schedule:

- 1. Navigate to Configure > Schedules.
- 2. Select the required Schedule and click Details.

The View Schedule Details screen displays the fields of the selected schedule.

**3.** Click **Edit** to edit the existing field details.

Click Back to List to navigate to the Schedules screen.

### 2.3.2.3 To edit an existing Schedule:

- 1. Navigate to Configure > Schedules.
- 2. Select the required Schedule and click Edit.
- 3. Once the fields are updated, click **Save**.

Click **Back to List** to navigate to the **Schedules** screen.

### 2.3.2.4 To delete an existing Schedule:

- 1. Navigate to **Configure > Schedules**.
- 2. Select the required Schedule and click Delete. The selected schedule is deleted.
- 3. Click Back to List to navigate to the Schedules screen.

### 2.3.3 Managing Dispositions

The disposition screen allows you to create a new disposition and edit existing dispositions.

### 2.3.3.1 To create a new Disposition:

1. In the Configure drop-down list, select Dispositions.

The Index screen is displayed.

| 🕅 Mitel 🛛 | Di Mitel   Ignite Preview Dialer Admin Manage Configure 🔻 Report About Contact |             |           |           |      |
|-----------|--------------------------------------------------------------------------------|-------------|-----------|-----------|------|
|           | Index<br>Create New                                                            |             |           |           |      |
|           | Name                                                                           | Description | Completed | IsEnabled |      |
|           | Failed Call                                                                    | Failed Call | ×.        | Ø         | Edit |
|           | Made Sale                                                                      | Made Sale   | ×.        | 2         | Edit |
|           | No Answer                                                                      | No Answer   |           | Ø         | Edit |
|           | Test 1                                                                         | Test 1      |           | <b>e</b>  | Edit |

© 2018 - Mitel Ignite Preview Dialer Admin v.2.0.2.0

#### 2. Click Create New.

The Create New Disposition screen opens.

| 🕅 Mitel 🕴 Ignite Preview Dialer Admin | Manage | Configure 🔻 | Report | About | Contact |
|---------------------------------------|--------|-------------|--------|-------|---------|
| <b>Create</b><br>New Disposition Code |        |             |        |       |         |
| Name                                  |        |             |        |       |         |
| Description                           |        |             |        |       |         |
| Completed                             |        |             |        |       |         |
| Enabled                               |        |             |        |       |         |
| Create                                |        |             |        |       |         |
| Back to List                          |        |             |        |       |         |

Enter the following details to create a new schedule:

- Name Assign the name for the schedule.
- **Description**—Enter a description for the disposition.
- Completed/Enabled Select Completed or Enabled.
  - Select **Enabled** when creating a new disposition. If **Enabled** is selected, the Campaign is either available in the disposition list or indicates that the Campaign is not for agents.
  - Select **Complete** to mark the completion of the Campaign item. If unchecked, the Campaign item is available for requeue.

#### **1** Note:

Enabled and Completed are optional fields.

#### 3. Click Create.

The new disposition is created.

# 2.3.3.2 To view the details of an existing Dispositions:

- 1. Navigate to Configure > Dispositions.
- 2. Select the required disposition and click **Details**.

The **Details Disposition** screen displays the fields of the selected disposition.

3. Click Edit to edit the existing disposition.

Click **Back to List** to navigate to the **Index** screen.

### 2.3.3.3 To edit an existing Disposition:

- 1. Navigate to Configure > Dispositions.
- 2. Select the required disposition and click Edit.
- 3. Once the fields are updated, click Save.

Click **Back to List** to navigate to the **Index** screen.

### 2.3.3.4 To add Dispositions codes to Campaign:

- 1. Navigate to Configure > Campaigns.
- 2. Click the **Dispositions** button beside the campaign for which you want to add the disposition code.

The Manage Campaign Disposition Codes page is displayed.

- 3. Select the disposition code from the **Disposition Codes** list.
- 4. Click Add.

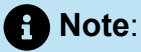

If the disposition is configured as requeue, you can specify the duration for the campaign item to be requeued. The value 00:00:00 will automatically use the default scheduled requeue time for the campaign.

### 2.3.3.5 To delete Dispositions codes from Campaign:

- 1. Navigate to Configure > Campaigns.
- 2. Click the **Dispositions** button beside the campaign for which you want to delete the disposition code.

The Manage Campaign Disposition Codes page is displayed.

- **3.** From the **Assigned Disposition** list, select the check box beside the disposition code you want to delete.
- 4. Click Update.

### 2.3.4 Managing Reports

The Reports screen allows you to generate reports for Campaigns.

### 2.3.4.1 To generate reports of Campaigns:

1. Click Reports.

The **Reporting** screen opens with the list of existing **Campaigns**.

2. Select the Start Created Date and the End Created Date for which you want to generate the report and click Filter.

The list of campaigns available during this duration is displayed in the **Select Campaign** box.

3. Select the campaign from the list and click Generate Activity Report.

This generates a Microsoft Excel spreadsheet containing information related to the activities of a campaign and the agent actions within it.

The following defines the column headings for the Campaign Activity report:

| Heading       | Definition                         |
|---------------|------------------------------------|
| Campaign Name | Name of the Campaign               |
| Created Date  | Date the Campaign was created      |
| Start Date    | Date the campaign is set to start. |

| Heading                         | Definition                                                                        |
|---------------------------------|-----------------------------------------------------------------------------------|
| Expiry Date                     | Date the Campaign is set to end                                                   |
| Completed Date                  | Date the Campaign ended                                                           |
| Status                          | Status of the Campaign                                                            |
| Distributed Activities          | Number of outbound calls that were distributed to agents                          |
| Completed Activities            | Number of outbound calls that agents marked as completed using Disposition        |
| Failed Activities               | Number of outbound activities that agents marked as failed using Disposition      |
| Requeued Activities             | Number of activities that were requeued by the application                        |
| Scheduled Requeue<br>Activities | Number of outbound calls sent back to the queue by agents                         |
| Rejected Requeue<br>Activities  | Number of outbound activity requests that were rejected by agent                  |
| Remaining Activities            | Number of outbound activities remaining in a Campaign to be distributed to agents |

## **Agent working with Campaigns**

This chapter contains the following sections:

- Overview
- Accessing Campaigns
- Viewing the configured scripts of Campaign
- Working with Dispositions

### 3.1 Overview

This section explains how the agents can access and use the Ignite Preview Dialer.

### 3.2 Accessing Campaigns

Complete the following steps to access the campaigns in the Ignite Preview Dialer:

- 1. In a browser, type http://[Your MiCC Server IP address]/ previewdialeradmin.4
- 2. On the login page, enter the MiCC Server IP address and the agent credentials. Click Login.

| Preview Dialer |                   |  |
|----------------|-------------------|--|
| Ignite         |                   |  |
| Login          |                   |  |
| 10.47.43.152   | Agent credentials |  |
| xxxx           |                   |  |
| Logn           |                   |  |

3. Log in to the phone by entering the agent extension and password.

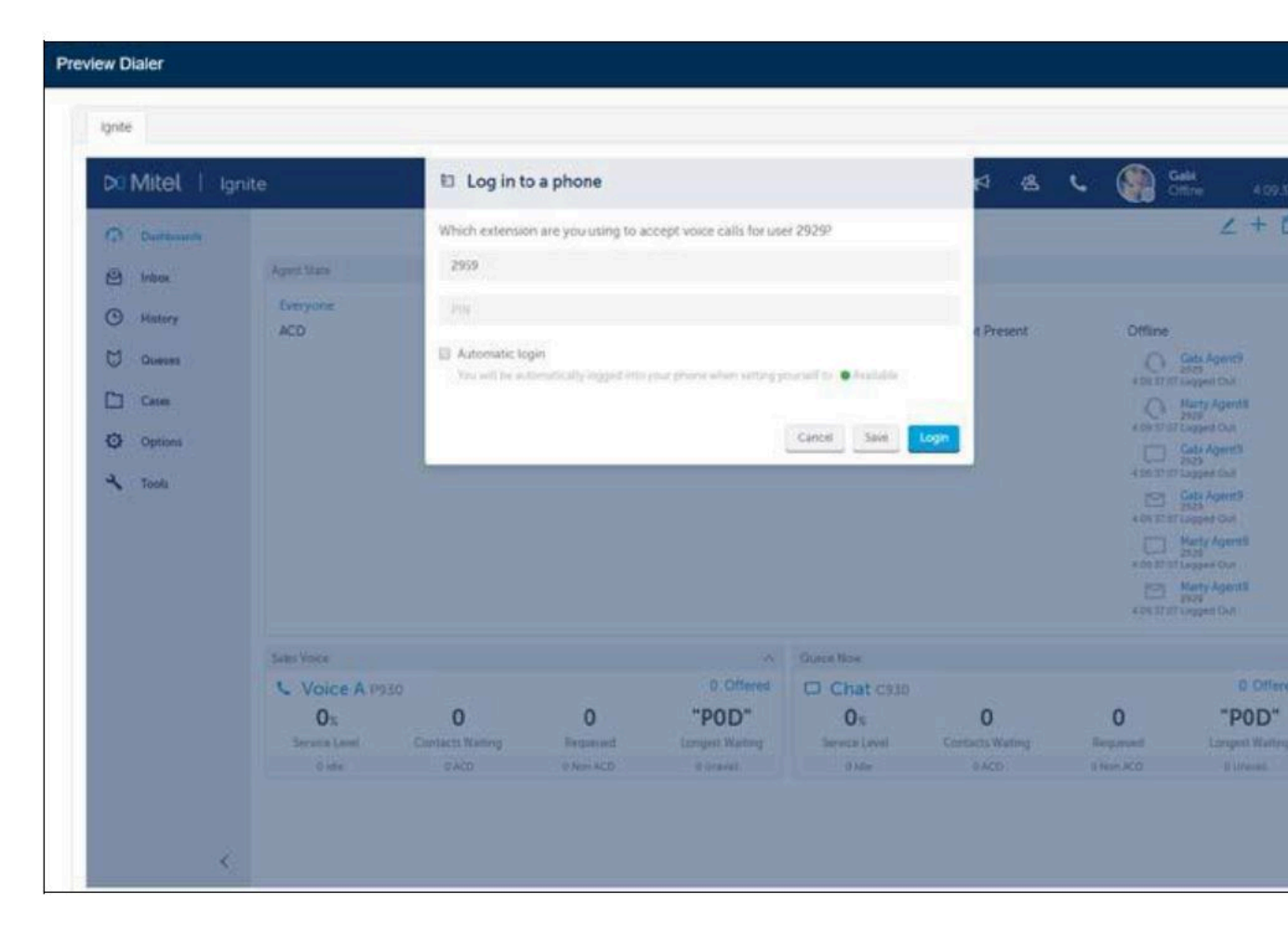

The MiContact Center Web Ignite agent interface loads on the left side and the Notification Panel, which is the agent Ignite Preview Dialer panel, loads on the right side.

| DO | Mitel   Ig | nite          |                  |                       |                 |                       | <b>R</b> 8       | د 🚷 🕯                 | Sabi<br>No Make Busy C 00 |
|----|------------|---------------|------------------|-----------------------|-----------------|-----------------------|------------------|-----------------------|---------------------------|
| 0  | Dashboards |               |                  |                       | Company ABC C   | 5 Agent Layout 🔗      |                  |                       | ∠ +                       |
| 0  | Inbox      | Agent State   |                  |                       |                 |                       |                  |                       |                           |
| 0  | History    | Everyone      | heter.           | New                   | 100             | Unweighte             | Net Design       | Office                |                           |
| U  | Queues     | ACD           | Q Mar            | Agentis               | m.u             | Gab Agent9            | nus Present      | Chune                 |                           |
|    | Cases      |               | Harr             | Agenta                |                 | Gabi Agent9           | 2016             |                       |                           |
| 0  | Options    |               | DO DE Marte      | Agents                |                 | 00:05 No Nake Buty C  | løde             |                       |                           |
| 4  | Toots      |               | 02.08 alte       | and a start           |                 | 60:01 Ini Make Bury C | Code             |                       |                           |
|    |            | Sales Voice   |                  |                       | ^               | Queue Now             |                  |                       |                           |
|    |            | Voice A P     | 930              |                       | 0 Offered       | Chat C930             |                  |                       | 0 Otter                   |
|    |            | Ox            | 0                | 0                     | "POD"           | <b>O</b> %            | 0                | 0                     | "POD"                     |
|    |            | Service Level | Contacts Waiting | Requeued<br>0 Not ACD | Longest Waiting | Service Level         | Contacts Waiting | Requeued<br>R Non ACD | Longest Waltin            |

Following are the agent Ignite Preview Dialer buttons:

| Icons | Description                |
|-------|----------------------------|
| •     | is used to accept a call.  |
| ×     | is used to reject a call.  |
| 6     | is used to requeue a call. |

| Icons | Description                                                                       |
|-------|-----------------------------------------------------------------------------------|
| 5     | is used to try calling again. This button is enabled only after a call is placed. |

### 3.3 Viewing the configured scripts of Campaign

The Notification Panel displays the agent information when the threshold specified in the campaign is reached for the agent.

To view the scripts for the campaigns:

1. Log in to the Ignite Preview Dialer.

#### See Accessing campaigns.

**2.** If the agent details are displayed in the Notification Panel, click the **Scripts** tab to view the configured scripts for campaigns.

| 1777                                       |                                 |                                              |                |                          |                                                                         |                       |               |                          | -                                       |                                                                                                   |                                                                                  |                                                                         |
|--------------------------------------------|---------------------------------|----------------------------------------------|----------------|--------------------------|-------------------------------------------------------------------------|-----------------------|---------------|--------------------------|-----------------------------------------|---------------------------------------------------------------------------------------------------|----------------------------------------------------------------------------------|-------------------------------------------------------------------------|
| 치 Mitel 🕴 Igi                              | nite                            |                                              |                |                          |                                                                         | <b>R</b> &            | 🦕 🎧 Gat       | si<br>Make Busy C 03:04  | Jay Test 2                              | Details                                                                                           | Scripts                                                                          | Disposition                                                             |
| Dashboards                                 |                                 |                                              |                | Company ABC C            | S Agent Layout 😒                                                        |                       |               | ∠ + ۵                    | Script 1                                |                                                                                                   |                                                                                  |                                                                         |
| <ul> <li>Inbox</li> <li>History</li> </ul> | Agent State<br>Everyone<br>ACD  | idie                                         | Non            | ACD                      | Unavailable                                                             | Not Present           | Offline       | ~                        | MoM<br>inform<br>shoul<br>in Ca<br>vouv | s #NAME#, we're<br>nation about Our<br>d know that prair<br>II Center (CC) Ma<br>tho want to mana | calling with i<br>BuyBack Pro<br>ieFyre Softwa<br>inagement for<br>ide your CC t | mportant<br>gram. You<br>re specializes<br>people like<br>o reduce cost |
| C Queues                                   |                                 | O Marty                                      | Agents         |                          | G Gabi Agent9                                                           |                       |               |                          | & inc<br>Script 2                       | rease revenue.                                                                                    | 4. 100.000                                                                       |                                                                         |
| Cases                                      |                                 | 05107 little<br>Marty<br>2920<br>1507 little | AgentS         |                          | 03.03 No Make Bury Cot<br>Gabi Agent9<br>2929<br>03.04 No Make Bury Cot | 10.<br>10.            |               |                          |                                         |                                                                                                   |                                                                                  |                                                                         |
| Options Tools                              |                                 | D2.07 Marty<br>2228<br>iste                  | Agentă         |                          | Gabi Agent5<br>2929<br>03.04 No Make Bury Cor                           | e                     |               |                          |                                         |                                                                                                   |                                                                                  |                                                                         |
|                                            | Sales Voice                     |                                              |                | ^                        | Queue Now                                                               |                       |               | ~                        | Script 3                                |                                                                                                   |                                                                                  |                                                                         |
|                                            | Voice A P9                      | 30                                           |                | 0 Offered                | Chat C930                                                               |                       |               | 0 Offered                |                                         |                                                                                                   |                                                                                  |                                                                         |
|                                            | O <sub>X</sub><br>Service Level | O<br>Contacts Waiting                        | 0<br>Requested | "POD"<br>Longest Waiting | O <sub>N</sub><br>Service Level                                         | 0<br>Contacts Waiting | 0<br>Requeued | "POD"<br>Longest Waiting |                                         |                                                                                                   |                                                                                  |                                                                         |
|                                            | 1 ide                           | 0.ACD                                        | 0 Non ACD      | 1 Urseail.               | 1 lde                                                                   | 0 ACO                 | 0 Non ACD     | 1 Oreval.                |                                         |                                                                                                   |                                                                                  |                                                                         |

### 3.4 Working with Dispositions

The **Dispositions** tab is displayed automatically after a call completes successfully. If the call fails or is not answered, the agent needs to open the **Dispositions** code tab manually.

To open the **Disposition** tab:

1. Log in to the Ignite Preview Dialer.

See Accessing campaigns.

2. Click the **Dispositions** code tab on the Navigation Panel.

| prite .                                                  |                     |                                                                                                    |                            |               |                                                                                                    |                         |               |                             | A Notifications Panel                                                                                                    |                  |
|----------------------------------------------------------|---------------------|----------------------------------------------------------------------------------------------------|----------------------------|---------------|----------------------------------------------------------------------------------------------------|-------------------------|---------------|-----------------------------|----------------------------------------------------------------------------------------------------|------------------|
| 치 Mitel   Ig                                             | nite                |                                                                                                    |                            |               | 1000                                                                                                    | <b>™</b> &              | 🖕 🚷 🕯         | abi<br>o Make Busy C. 04:27 | Jay Test 2 Details Sc                                                                                                    | mpts Disposition |
| C Dathboards                                             |                     |                                                                                                    |                            | Company ABC C | 5 Agent Layout \vee                                                                                                    |                         |               | ∠ + 0                       | Selects Disposition:                                                                                                    |                  |
|                                                          | Agent State         |                                                                                                    |                            |               |                                                                                                    |                         |               | 0                           | Made Sale                                                                                                    |                  |
| 9 Inbox<br>9 History<br>7 Queues<br>2 Cases<br>9 Options | Everyone<br>ACD     | Idle<br>Q 2008<br>04.30 Marc<br>04.30 Marc<br>04.30 Marc<br>2008<br>2008 | Non.<br>(Agent8<br>(Agent8 | ACD           | Unavailable<br>Gab Agent9<br>2019<br>54.25 Ro Male Busy Co<br>Color Star Agent9<br>2029<br>04.27 No Male Busy Co<br>Color Star Agent9<br>2023<br>No Male Busy Co | Not Present<br>an<br>an | Offline       |                             | Override Requeue Options:           ● Default Campaign Timeout           ● Override Hours and Min<br>Hours:           ● Override Date and Time |                  |
| 10065                                                    | Sales Voice         |                                                                                                    |                            | ~             | Queue Now                                                                                                    |                         |               | ~                           |                                                                                                    |                  |
|                                                          | Voice A P930        | 0                                                                                                    |                            | 0 Offered     | Chat C930                                                                                                    |                         |               | 0 Offered                   |                                                                                                    |                  |
|                                                          | O%<br>Service Level | 0<br>Contacts Waiting                                                                                                    | 0<br>Requeued              | "POD"         | O <sub>N</sub><br>Service Level                                                                                                    | O<br>Contacts Waiting   | 0<br>Requeued | "POD"                       |                                                                                                    |                  |
|                                                          | Linke               | © ACD                                                                                                    | 0 Non ACD                  | ż Unevel.     | Lide                                                                                                    | 0.ACD                   | 0 Non ACD     | 1 Unavail.                  |                                                                                                    |                  |
|                                                          | Elite               | © ACD                                                                                                    | 0 Non ACD                  | 1 Unevel.     | Lide                                                                                                    | © ACE                   | 0 Nan ACD     | 1 Uravel.                   | Place Holder 4<br>Read me                                                                                                    |                  |

- **3.** The agent can select the Disposition from the **Select Disposition** drop-down list to indicate whether the campaign is completed or requeued.
- 4. The agent can set the **Override Requeue Options** either by clicking the **Default Campaign Timeout** radio button or change the time by selecting the **Override Hours and Min** or entering the **Override Date and Time**.
- 5. Click to submit the selected details.
- 6. Click to navigate to the **Campaigns** list.

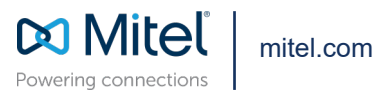

Copyright 2022, Mitel Networks Corporation. All Rights Reserved. The Mitel word and logo are trademarks of Mitel Networks Corporation, including itself and subsidiaries and authorized entities. Any reference to third party trademarks are for reference only and Mitel makes no representation of ownership of these marks.